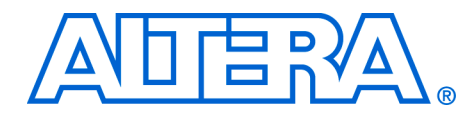

# Test DDR or DDR2 SDRAM Interfaces on Hardware Using the Example Driver

June 2006 ver 1.2

**Application Note 380** 

## Introduction

This application note describes how to test DDR or DDR2 SDRAM interfaces on Altera® development boards using the Altera DDR or DDR2 SDRAM Controller MegaCore® function-generated example driver. The example driver—a stand-alone synthesizable circuit—demonstrates the DDR or DDR2 SDRAM interface. You can use these instructions to quickly build a DDR or DDR2 SDRAM interface on one of the Altera boards and see it working; or use the same principles to establish whether the DDR or DDR2 SDRAM interface on your board is working as expected, independently of any other circuit.

This application note describes a DDR2 SDRAM Controller example driver, but is applicable to the Altera DDR SDRAM Controller.

Figure 1 shows the example system block diagram.

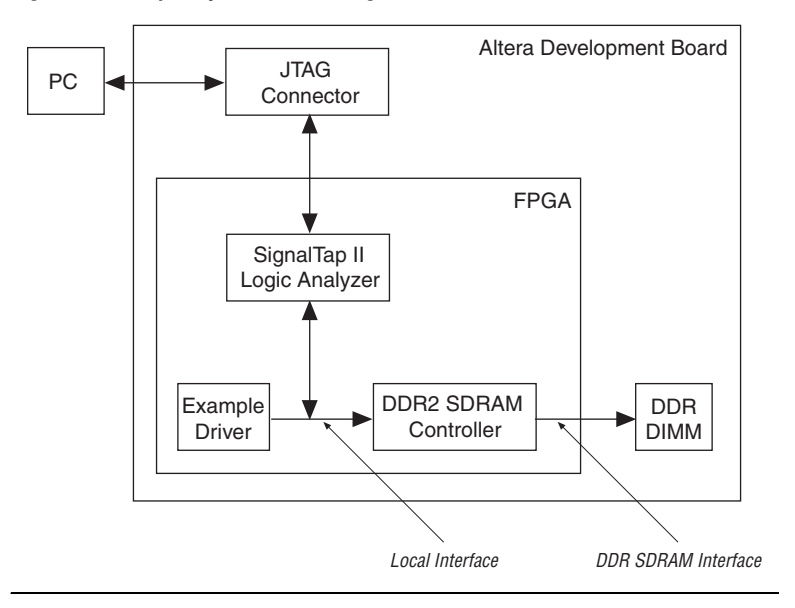

Figure 1. Example System Block Diagram

This application note details the following topics that help you build a stand-alone synthesizable circuit that demonstrates the DDR2 SDRAM interface:

- "Overview" on page 2
- "Set Up the Quartus II Project" on page 3
- "Generate a DDR2 SDRAM Controller MegaCore Function" on page 5
- "Edit the PLL" on page 14
- "Compile the Design" on page 17
- "Select the Board Pin Outs" on page 16
- "Set Up the SignalTap II Logic Analyzer" on page 18
- "Program the Device" on page 23

### **Overview**

A PC running the Quartus<sup>®</sup> II software downloads the device programming file and monitors the activity on the DDR2 SDRAM Controller local interface. The Quartus II SignalTap<sup>®</sup> II utility captures the activity on the DDR2 SDRAM Controller local interface via the JTAG connector.

The driver is a self-checking test generator for the DDR2 SDRAM controller. The driver uses a state machine to write data patterns to a range of column addresses, within a range of row addresses in all memory banks. The driver then reads back the data from the same locations, and checks that the data matches. The pnf (pass not fail) output transitions low if any read data fails the comparison. There is also a pnf\_per\_byte output, which shows the comparison on a per byte basis. The test\_complete output transitions high for a clock cycle at the end of the write then read sequence. After this transition the test restarts from the beginning and repeats indefinitely.

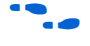

For more information on pnf\_per\_byte, refer to "Appendix A: Interpret the pnf\_per\_byte Output" on page 24.

The data patterns are generated with an 8-bit linear feedback shift register (LFSR) per byte—each LFSR has a different initialization seed.

The application note requires the following hardware and software:

- Cyclone<sup>TM</sup> II PCI Development Board, available in the PCI High-Speed Development Kit, Cyclone II Edition
- DDR2 SDRAM Controller MegaCore function
- Quartus II software

The principles in this application note are the same for any Altera development board.

# Set Up the Quartus II Project

To set up the Quartus II project, follow these steps:

- 1. Follow the instructions in the *PCI High-Speed Development Kit*, *Cyclone II Edition, Getting Started User Guide* to correctly install your Cyclone II PCI Development Board.
- 2. Start the Quartus II software and create a new project by choosing **New Project Wizard** (File menu).
- On page 3 of 5 of the New Project Wizard in the Family drop-down box choose Cyclone II. In the Available Devices list choose EP2C35F672C6.
- 4. Click Finish.

••••

For more information, see the DDR & DDR2 SDRAM Controller Compiler User Guide.

### **Fitter Effort**

You must ensure the Quartus II Fitter Effort is set to standard, for the best timing placements—timing placements are essential for a DDR2 SDRAM interface.

To set the fitter effort, choose Settings > Fitter Settings > Fitter effort = Standard Fit (highest effort) (Assignments menu), see Figure 2.

Figure 2. Fitter Settings

| Category:                                                                                                    |                                                                                                    |
|----------------------------------------------------------------------------------------------------|----------------------------------------------------------------------------------------------------|
| Category:<br>General<br>- Files<br>User Libraries (Current Project)<br>- Device<br>Timing Analysis Settings<br>- Design Entry/Synthesis<br>- Simulation<br>- Timing Analysis<br>- Formal Verification<br>- Physical Synthesis<br>- Board-Level<br>- Compilation Process Settings                                                                 | Fitter Settings         Specify options for fitting.         Timing-driven compilation         Image: Optimize hold timing:         Image: Optimize hold timing:         Image: Optimize hold timage: Optimage: Optimize hold timing: |
| Early I iming Estimate     Incremental Compilation     Timing Analysis Processing     Analysis & Synthesis Settings     VHDL Input     Verilog HDL Input     Default Parameters     Synthesis Netlist Optimizations     Fitter Settings     Physical Synthesis Optimizations     Assembler     Design Assistant     Sinnal Tan III onic Analyzer | Fast Fit (up to 50% faster compilation / may reduce fmax)     Auto Fit (reduce Fitter effort after meeting timing requirements)     Desired worst case slack (margin):     Imit to one fitting attempt Seed:     More Settings                                                                                                    |
| Signal ap it Boge Analyzer     Logic Analyzer Interface     Signal Probe Settings     Simulator Settings     Simulation Power     PowerPlay Power Analyzer Settings                                                                                                    | Description:<br>Controls the fitter's trade-off between performance and compilation speed. Auto Fit adjusts the<br>fitter optimization effort to minimize compilation time, while still achieving the design timing<br>requirements. The FITTER_AUTO_EFFORT_DESIRED_SLACK_MARGIN option can be used<br>to request that Auto Fit apply sufficient optimization effort to achieve additional timing margin.                                                                                                    |

### **Unused Pins**

You must ensure other unused pins on the device are tri-stated inputs (because the unused pins still attach to various devices on the development board), by following these steps:  Choose Assignments > Settings > Device > Device & Pin Options > Unused Pins, and for Reserve all unused pins select As inputs, tri-stated (see Figure 3). Click OK, and click OK.

Figure 3. Device & Pin Options

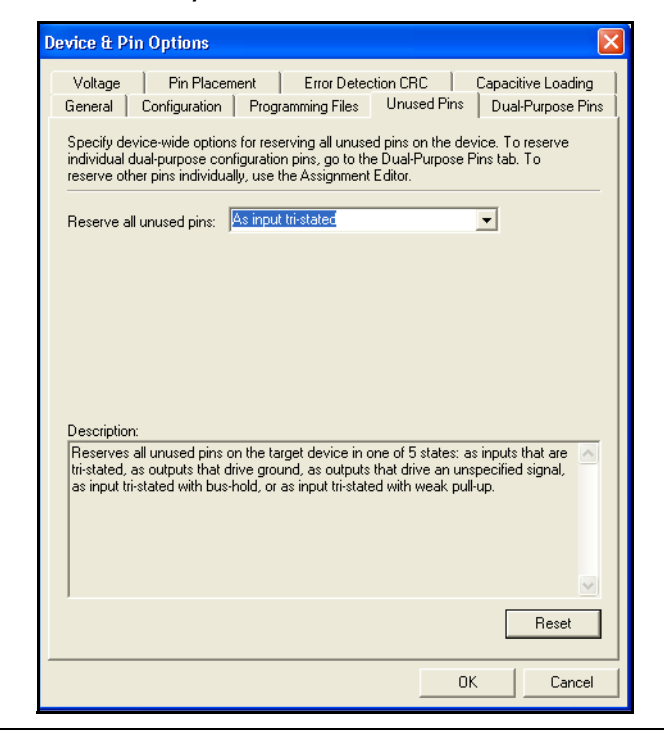

# Generate a DDR2 SDRAM Controller MegaCore Function

To generate a DDR2 SDRAM Controller MegaCore Function, follow these steps:

- 1. Choose **MegaWizard Plug-in Manager** (Tools menu), select **Create a new custom megafunction variation** and click **Next**.
- 2. In the Device drop-down box choose **Cyclone II**. For the output file type select **VHDL** or **Verilog HDL**, and enter a name, for example, **test**.

The *<variation name>* must be a different name from the project name and the top-level design entity name.

3. Choose DDR2 SDRAM Controller *<version>* in the Interfaces *>* Memory Controllers directory.

#### 4. Click **Next** (see Figure 4).

#### Figure 4. Select the Megafunction

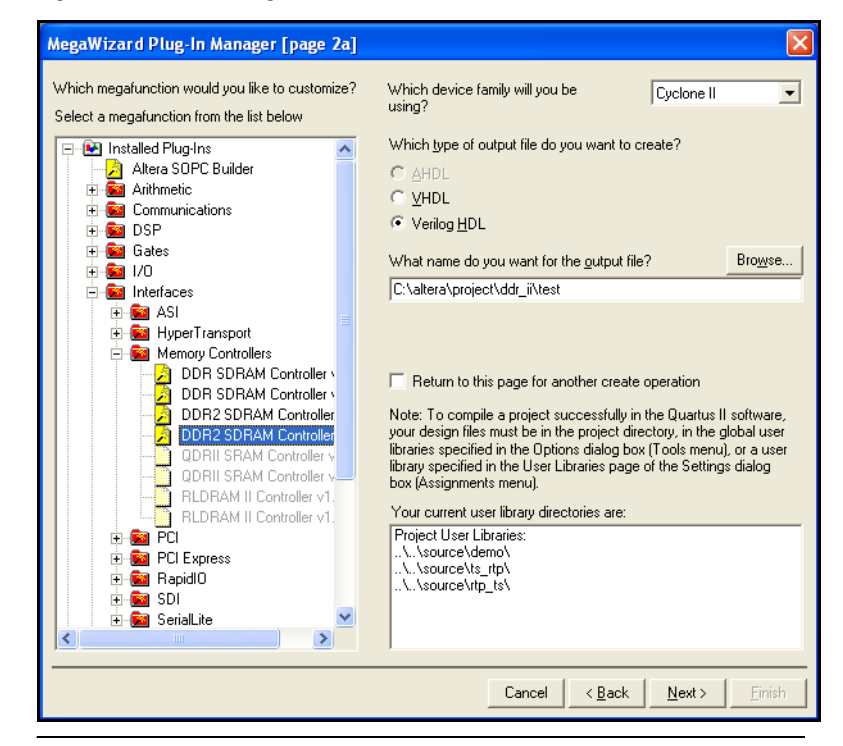

### Parameterize the DDR2 SDRAM Controller

To parameterize the DDR2 SDRAM Controller, follow these steps:

1. Click Step 1: Parameterize.

2. In the **Presets** list, choose **Micron MT47H16M16BG-5E** (see Figure 5), which selects the correct settings on each tab for this device.

Figure 5. Choose Memory Device

| 😵 Para | meterize - I     | DDR2 SDRAM (       | Controlle     | 90       |           |            |                 |                |                |               |  |
|--------|------------------|--------------------|---------------|----------|-----------|------------|-----------------|----------------|----------------|---------------|--|
|        |                  | Presets            | Micron        | MT47H1   | I6M16BG   | -5E        |                 | Clock Speed:   |                | MHz (6000 ps) |  |
|        |                  |                    | M             | cron 256 | iMbit ×16 | DDR2-40    | ) chip          | Device:        | EP2C35 F672 C6 |               |  |
| Memory | Controller       | Controller Timings | Memory        | Timings  | Board T   | imings Pr  | roject Settings | Manual Timings |                |               |  |
| Memor  | ry Interface —   |                    |               |          |           |            |                 |                |                |               |  |
| Data   | bus width:       |                    |               | 16       | ~         | Local widt | h = 32          |                |                |               |  |
| Numl   | ber of chip sele | ects:              |               | 1        | *         |            |                 |                |                |               |  |
| Numl   | ber of chip sele | ects per DIMM:     |               | 1        | *         |            |                 |                |                |               |  |
| Numl   | ber of clock pa  | irs from FPGA to r | nemory:       | 1        | *         |            |                 |                |                |               |  |
| Memor  | ry Properties -  |                    |               |          |           |            |                 |                |                |               |  |
| Mem    | ory size:        | 32                 | MB            |          |           |            |                 |                |                |               |  |
| Row    | address bits:    | 13                 | *             |          | Register  | red DIMM   |                 |                |                |               |  |
| Colu   | mn address bit   | :s: 9              | ~             | ۲        | Unbuffe   | red memo   | ry              |                |                |               |  |
| Bank   | address bits:    | 2                  | *             |          |           |            |                 |                |                |               |  |
| Prec   | harge address    | bit: 10            | *             |          |           |            |                 |                |                |               |  |
| DQE    | oits per DQS pir | n: o               | s that inclu  | ide DM r | nins      |            |                 |                |                |               |  |
|        |                  |                    | o criac inter | 300 DHTp | /// 1.2   |            |                 |                |                |               |  |
|        |                  |                    |               |          |           |            |                 |                |                |               |  |
|        |                  |                    |               |          |           |            |                 |                |                |               |  |
|        |                  |                    |               |          |           |            |                 |                |                |               |  |

- 3. Click the **Controller Settings** tab.
- 4. Turn on **Insert extra pipeline registers on address and command outputs** (see Figure 6), which inserts an extra pipeline stage between the DDR2 SDRAM Controller and the input-output element (IOE) register to improve f<sub>MAX</sub>. Do not change any other settings.

### Figure 6. Controller Settings

| Parameterize - DDR2 SDRAM Controller                                                                                                    |                                                                                                    |
|----------------------------------------------------------------------------------------------------|----------------------------------------------------------------------------------------------------|
| Presets: Micron MT47H16M168G-5E<br>Micron 256Mbit x16 DDR2                                                                                          | Clock Speed: MHz (6000 ps) 2-400 chip Device: EP2C35 F672 C6                                                                                                    |
| Memory Controller Controller Timings Memory Timings Board Timings                                                                                   | Project Settings Manual Timings                                                                                                    |
| Cocal Interface                                                                                                    | Clocking Options<br>Use DQS for read capture<br>Use non-migratable DQ, DQS, and DM pins                                                                                                    |
| Memory Initialization Options                                                                                                    | Use fed-back clock                                                                                                    |
| ODT Setting:DisabledOhmCAS latency:3.0Burst length:4Burst type:• SequentialInterleavedDrive strength:• NormalReducedImage: Memory device DLL enable | Memory Controller Options     Insert pipeline registers on address and command outputs     Insert extra pipeline registers in the datapath     Clock address/command output registers on the negative edge     User controlled refresh |
| ■ DLL Reference Clock Options ■ Insert logic to allow the DLL to update only during the memory refr                                                 | esh period                                                                                                    |

- 5. Click the **Board Timings** tab.
- 6. For the **FPGA Clock output to memory chip clock input, nominal delay**, enter **700ps**; for the **Memory DQ/DQS outputs to FPGA inputs, nominal delay**, enter **700ps** (see Figure 7 on page 9).
- These settings are for the Cyclone II PCI Development Board. For other Altera board settings, see "Appendix B. Useful Development Board Information" on page 26.

### Figure 7. Board Timings

| <b>@</b> P | ara                       | meterize                                              | - D   | DR2           | SDR                   | AM C          | Cont   | trolle            | r                |                   |                  |           |          |       |                        |     |        |       |           |     | X |
|------------|---------------------------|-------------------------------------------------------|-------|---------------|-----------------------|---------------|--------|-------------------|------------------|-------------------|------------------|-----------|----------|-------|------------------------|-----|--------|-------|-----------|-----|---|
|            |                           |                                                       |       |               | Pr                    | esets         | :      | Micron<br>Mic     | MT47H<br>tron 25 | 16M160<br>6Mbit × | 3G-5E<br>16 DDR2 | -400 chip |          | C     | lock Speed:<br>Device: | EP2 | C35 F6 | 72 C6 | MHz (6000 | ps) |   |
| Mem        | iory                      | Controller                                            | Co    | ntrol         | ler Tin               | nings         | Mei    | mory <sup>-</sup> | Fimings          | Board             | l Timings        | Project   | Settings | Manua | al Timings             |     |        |       |           |     |   |
| Pi         | n Lo<br>Dir<br>Pir<br>Pir | ading<br>Manual pin k<br>n loading on<br>n loading on | FPG   | contr<br>A DQ | ol<br>)/DQ5<br>dress/ | pins:<br>comm | hand   | pins:             | 4                |                   | pF<br>pF         |           |          |       |                        |     |        |       |           |     |   |
|            | pard                      | Trace Delay                                           | ys    | A CIO         | ck pin                | s:            |        |                   |                  |                   | _ p-             |           |          |       |                        |     |        |       |           |     |   |
|            | FPGA                      | A clock outp                                          | ut to | mer           | nory d                | hip clo       | ock ir | nput, r           | nominal          | delay:            | 700              | 1         | ps       |       |                        |     |        |       |           |     |   |
|            | Mem                       | ory DQ/DQS                                            | 5 out | puts:         | to FP                 | GA inp        | puts,  | , nomir           | nal dela         | y:                | 700              | 1         | ps       |       |                        |     |        |       |           |     |   |
| 1          | Fed-                      | back clock ti                                         | race  | , nom         | ninal d               | elay:         |        |                   |                  |                   | 200              | 0         | ps       |       |                        |     |        |       |           |     |   |
|            | Toler                     | ance of nor                                           | minal | boar          | rd dela               | ays +,        | -      |                   |                  |                   | 5                |           | %        |       |                        |     |        |       |           |     |   |
|            | Wors                      | st trace skev                                         | w be  | twee          | n DQj                 | DQS/          | DM ir  | n any             | one dat          | a grou            | p: 20            |           | ps       |       |                        |     |        |       |           |     |   |
|            |                           |                                                       |       |               |                       |               |        |                   |                  |                   |                  |           |          |       |                        |     |        |       |           |     |   |

7. Click **Finish** on the Parameterize - DDR SDRAM Controller window.

### **Choose DQS Group Placement for the DDR2 SDRAM Controller**

To choose DQS group placement for the DDR2 SDRAM Controller, follow these steps:

- 1. Click Step 2: Constraints.
- 2. Set 2T = 0 and 4T = 1 (settings for the Cyclone II PCI Development board). See Figure 8.

#### Figure 8. Constraints

| Constraints - DDR2 SDRAM Controller |      |
|-------------------------------------|------|
| Cselected Device                    |      |
| Family: Cyclone II                  |      |
| Device: EP2C35                      |      |
| Package: F672                       |      |
| Speed Grade: C6                     |      |
| 1T 🔜 🗸 3T 💙 5T 💙 4T 1 💌 2T 0 💙 OT 🛚 | •    |
| 2L Y Top                            | 2R 💌 |
| 0L Y                                | 0R 💌 |
| 11 💌                                | 1R 💌 |
| 3L V Bottom                         | 3R 💌 |
| 18 💙 38 💙 58 💙 48 💙 28 💙 08 🗙       | ·    |
|                                     | ОК   |

- Assignments made here must match your board layout—which is design dependant. The IP Toolbench-generated constraints set up the pin assignments, LogicLock<sup>TM</sup> regions, IO standards, and other constraints. Therefore, these groupings must match the pin out on the board.
- For the settings for other Altera boards, run the appropriate reference board's constraints Tcl file, which is in the \lib directory of the MegaCore function. See "Select the Board Pin Outs" on page 16.
- 3. Click **OK** on the Constraints DDR2 SDRAM Controller window.

### Set Up Simulation

To set up simulation, follow these steps:

This application note explains the steps to simulate a Verilog HDL design. Follow the same steps to simulate a VHDL design.

To generate an IP functional simulation model for your MegaCore function, follow these steps:

1. Click **Step 3: Set Up Simulation** in IP Toolbench (see Figure 9).

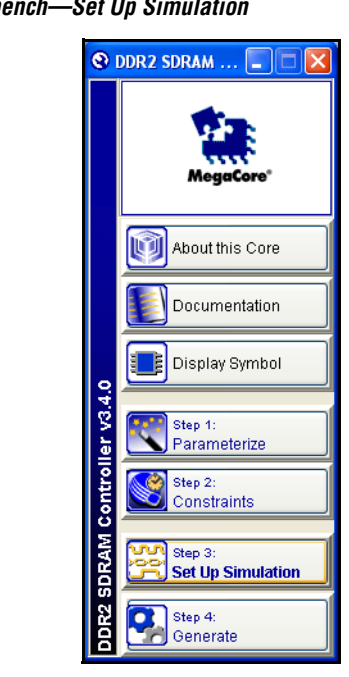

Figure 9. IP Toolbench—Set Up Simulation

2. Turn on Generate Simulation Model (see Figure 10).

Figure 10. Generate Simulation Model

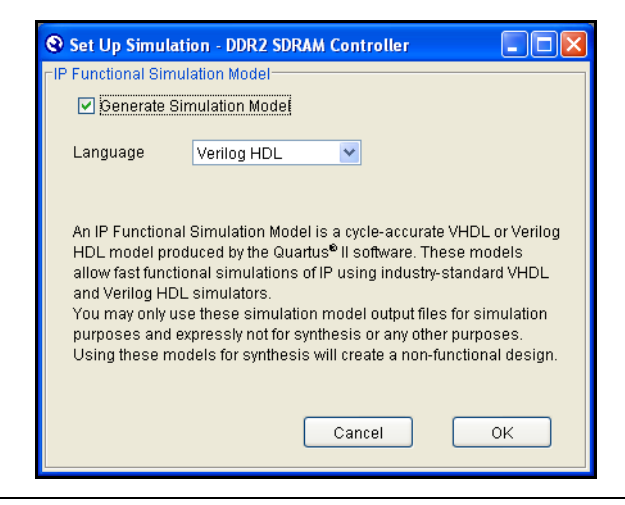

- 3. Choose the language in the Language list.
  - To use the IP Toolbench-generated testbench, choose the same language that you chose for your variation.
- 4. Click OK.

For instructions and tips on functional simulation, see "Appendix C. Perform Functional Simulation" on page 27.

### Generate the DDR2 SDRAM Controller

To generate the DDR2 SDRAM Controller, follow these steps:

- 1. Click Step 4: Generate on the DDR2 SDRAM Controller window.
- 2. When the **MegaCore Function Generation Successful** message appears, click **Exit** on the Generation DDR2 SDRAM Controller window.

### **Increase the Example Driver Address Range**

Figure 11 shows a system-level diagram including the example instance that the DDR2 SDRAM Controller MegaCore function creates for you.

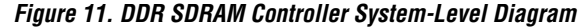

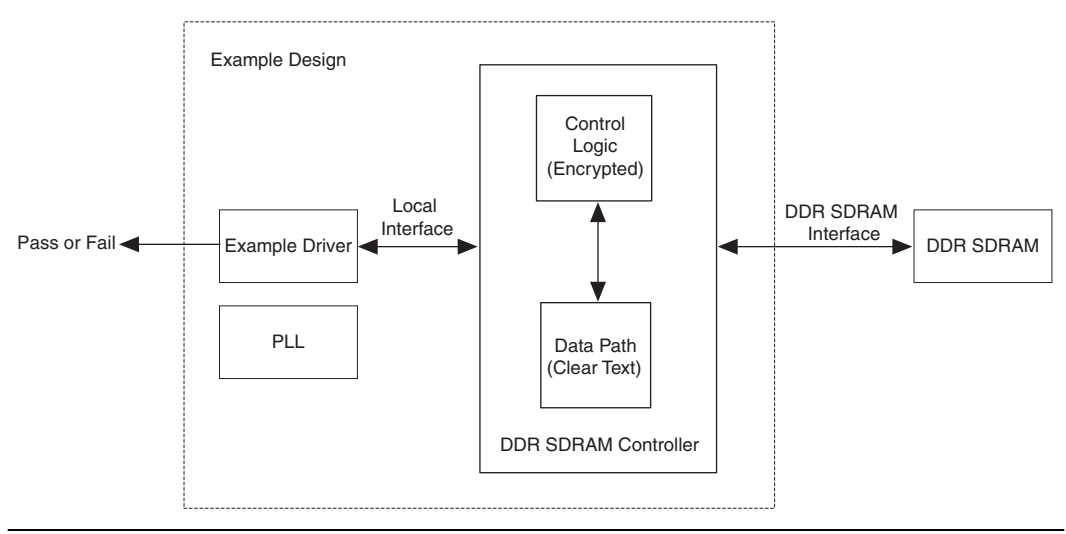

To test more of the memory, you can increase the example driver address range, if not go to "Edit the PLL" on page 14. To increase the address range of the example driver, follow these steps:

- In the Quartus II software, choose Open (File menu) and choose <variation name>\_driver.vhd or .v, in this example choose test\_example\_driver.vhd or .v.
- 2. Search for the following line in VHDL:

```
MAX_ROW <= std_logic_vector'("000000000011");</pre>
```

For Verilog HDL, search for the following line:

Assign  $MAX_ROW = 3;$ 

3. Change the line to the following VHDL code:

```
MAX_ROW <= to_stdlogicvector("000000000001" sll
(memory row bits -1));
```

For Verilog HDL, change the line to the following code:

Assign MAX\_ROW = 1<<(memory row bits - 1);

Replace *memory row bits* with your value for the memory row bits on the Memory Settings tab.

4. Search for the following line in VHDL:

MAX\_COL <= std\_logic\_vector'("0000010000");</pre>

For Verilog HDL, search for the following line:

Assign MAX\_COL = 16;

5. Change the line to the following VHDL code:

MAX\_COL <= to\_stdlogicvector("0000000001" sll (memory column bits -1));

For Verilog HDL, change the line to the following code:

Assign MAX\_COL = 1<<(memory column bits - 1);

Replace *memory column bits* with your value for the memory column bits on the Memory Settings tab.

# Edit the PLL

The IP Toolbench-generated PLL has an input to output clock ratio of 1:1 and a clock frequency that you entered in IP Toolbench. However, the Cyclone II PCI Development Board uses a 100-MHz input clock. To update the PLL for the design, follow these steps:

- 1. Choose **MegaWizard Plug-in Manager** (Tools menu), select **Edit an existing custom megafunction variation** and click **Next**.
- 2. Choose ddr\_pll\_cycloneii.vhd and click Next (see Figure 12).

|                | m megaruncu     | on variation file ( | do you wish to e                                                                                                    | edit?         |           |
|----------------|-----------------|---------------------|----------------------------------------------------------------------------------------------------|---------------|-----------|
| Look in:       | 🔄 DDR_Bo        | ard_test            | •                                                                                                    | <u></u>       |           |
| 🔲 db           | 1.v             |                     |                                                                                                    |               |           |
| ddr_pl_        | ycloneii.v      |                     |                                                                                                    |               |           |
| testbend       | h               |                     |                                                                                                    |               |           |
|                |                 |                     |                                                                                                    |               |           |
|                |                 |                     |                                                                                                    |               |           |
|                | and a set of    |                     |                                                                                                    |               |           |
| File name:     | aar_pii_cy      | ycionelii. V        |                                                                                                    | _             |           |
| Files of type: | All megafu      | unction files (*.td | f, *.vhd, *.v) 💌                                                                                                    |               |           |
|                | 🔽 Show          | only wizard-gene    | erated files                                                                                                    |               |           |
|                |                 |                     |                                                                                                    |               |           |
| Return to      | this page for   | another edit ope    | ration                                                                                                    |               |           |
| The current r  | negafunction    | variation is base   | d on the megafi                                                                                                    | unction showr | below. If |
| you want to u  | ise a different | megafunction a      | s the basis for y                                                                                                    | our changes t | o this    |
| Manafan K      |                 |                     | in the second second se |               |           |
| Megalunctio    | n name:         | ALTPLE              |                                                                                                    |               |           |

Figure 12. Choose ddr\_pll\_cycloneii

3. On ALTPLL [page 3 of 10], in What is the frequency of the inclock0 input? enter 100 MHz (see Figure 13). Click Next four times.

This setting is design dependant, and may be different in your design.

Figure 13. Set the PLL Frequency

| MegaWizard Plug-In Manager [page 3 of 10]                                                                                                    |                                                                                                    |
|----------------------------------------------------------------------------------------------------|----------------------------------------------------------------------------------------------------|
| ALTPLL<br>Version 6.0                                                                                                    | About Documentation                                                                                                    |
| Parameter         Image         Output         Image         Image         Page           Settings         Clocks         Library         Page         Page< | 2004 _ Economicador                                                                                                    |
| <u>General/Modes</u> ] > Scan/Lock > Clock switchover > ddr_pll_cycloneii                                                                                                    | Able to implement the requested PLL                                                                                                    |
| inclk0 frequency: 100.000 MHz c0.                                                                                                    | General Which device family will you be using?                                                                                                    |
| Clk         Ratio         Ph (dg)         DC (%)         CZ,           c0         1666607/1000000         0.00         50.00         c1         1666607/1000000         60.00         c2         166667/1000000         60.00         c2         166667/1000000         60.00         c2         166667/1000000         60.00         c2         166667/1000000         60.00         c3         c4         c4                                                   | Which device speed grade will you be using?  What is the frequency of the inclock0 input?  100.00 MHz                                                      |
| Cyclone II                                                                                                    | Set up PLL in LVDS mode Deta rate: Not Available  Mbps                                                                                                    |
|                                                                                                    | PLL type       Which PLL type will you be using?         O Fast PLL       O Enthanced PLL         O Enthanced PLL       Select the PLL type automatically. |
|                                                                                                    | Operation mode<br>How will the PLL outputs be generated?<br>Use the feedback path inside the PLL                                                           |
|                                                                                                    | In Normal Mode     In Source-Syndronous Compensation Mode     In Zero Delay Buffer Mode     With no compensation                                           |
|                                                                                                    | Create an 'fbm' input for an external feedback (External Feedback Mode) Which output clock will be compensated for?                                        |
|                                                                                                    | Cancel < Back Bext > Einish                                                                                                    |

 On ALTPLL [page 7 of 10], for C0 select Enter output clock Frequency and in Requested Settings enter 166.7MHz (see Figure 14). This setting should match your memory clock speed. Ignore the Cannot Implement the Requested PLL error message and click Next.

Figure 14. Set Clock Speeds for Each PLL Output

| MegaWizard Plug-In Manager [page 6 of 10]                                                                                                    |                                                                                                    | X                                                                                                    |
|----------------------------------------------------------------------------------------------------|----------------------------------------------------------------------------------------------------|----------------------------------------------------------------------------------------------------|
| ALTPLL<br>Version 6.0                                                                                                    | _                                                                                                    | About Documentation                                                                                                    |
| Parameter     ZOutput     Settings     Clocks     Summary     Library     Page     CLK0     CLK1     CLK2                                                                                                    |                                                                                                    |                                                                                                    |
| ddr_pll_cycloneii                                                                                                    | c0 - Core/External Output Clock<br>Able to implement the requested PLL                                                                                                    |                                                                                                    |
| Incili0         Incili0 (neguency: 100.000 MHz         00.000 MHz         00.011         00.011         00.011         00.011         00.011         00.011         00.011         00.011         00.011         00.011         00.011         00.011         00.011         00.011         00.011         00.011         00.011         00.011         00.011         00.011         00.011         00.011         00.011         00.011         00.011         00.011         00.011         00.011         00.011         00.011         00.011         00.011         00.011         00.011         00.011         00.011         00.011         00.011         00.011         00.011         00.011         00.011         00.011         00.011         00.011         00.011         00.011         00.011         00.011         00.011         00.011         00.011         00.011         00.011         00.011         00.011         00.011         00.011         00.011         00.011         00.011         00.011         00.011         00.011         00.011         00.011         00.011         00.011         00.011         00.011         00.011         00.011         00.011         00.011         00.011         00.011         00.011         00.011         00.011         00.011         00 | Use this dock Clock Tap Settings  Enter output clock frequency: Enter output clock parameters: Clock multiplication factor Clock division factor Clock duty cycle (%) More Details >> | Requested settings     Actual settings       166.6667000     MHz     166.66667       1         1         0.00     deg     0.00       50.00      50.00 |
|                                                                                                    |                                                                                                    | Per Clock Feasibility Indicators<br>C0 C1 C2                                                                                                    |

- 5. Repeat for C1, C2. For C1 clock, set the **Clock phase shift** to –90 degrees; for the C2 clock, –135 degrees.
- 6. Click Finish.
- In IP Toolbench, if you want to regenerate your design, turn off **Automatically generate the PLL**, so IP Toolbench does not overwrite the changes that you made to the PLL.

## Select the Board Pin Outs

To select the appropriate pin out for the Cyclone II PCI Development Board, follow these steps:

1. Choose **Tcl Scripts** (Tools menu).

 Choose cycloneii\_pci\_rev\_a\_pins in the c:/MegaCore/ddr\_ddr2\_sdram-<version>/lib/ directory and click Run (see Figure 15).

Figure 15. Pin Out Tcl Script

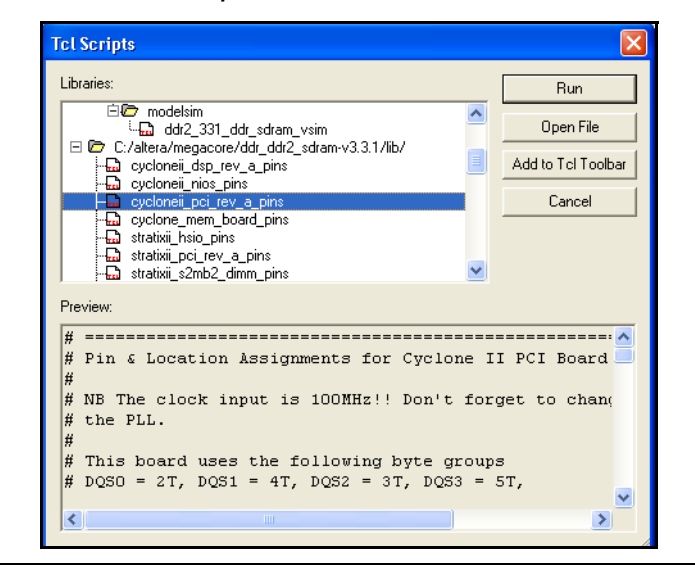

There is one file for each supported Altera memory development board. For your own board design, manually create one of these files using on of the files as a guide or use the Quartus II Assignment Editor to assign your pins.

When the script is complete, the following message displays:

```
Info: Successfully loaded and ran Tcl Script File
"C:\MegaCore\ddr_ddr2_sdram-
<version>\lib\cycloneii_pci_rev_a_pins.tcl"
```

# Compile the Design

Before the Quartus II software compiles the design, it runs the IP Toolbench-generated Tcl constraints script, **auto\_add\_constraints.tcl**.

 Choose Start Compilation (Processing menu), which runs the add constraints scripts, compiles the design, and performs timing analysis.

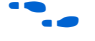

For more information on the constraints script and timing analysis, see the DDR & DDR2 SDRAM Controller Compiler User Guide.

When the compilation is complete, the Quartus II processing messages tab displays the post-compilation timing analysis results. The results are also written to the *<variation name>\_post\_summary.txt* file in your project directory.

The results show how much slack you have for each of the various timing requirements—negative slack means that you are not meeting timing.

If the verify timing script reports that your design meets timing, you have successfully generated and implemented your DDR SDRAM Controller.

# Set Up the SignalTap II Logic Analyzer

To set up your SignalTap II settings to observe your design working on your board, follow these steps:

1. Choose SignalTap II Logic Analyzer (Tools menu).

2. In the Signal Configuration window, click the ... button (see Figure 16).

Figure 16. Signal Configuration Window

| gnal Configuration:                 |  |
|-------------------------------------|--|
| Clock:                              |  |
| Data:                               |  |
| Sample depth: Nodes allocated:      |  |
| 128 💌 💿 Auto 🔿 Manual: 🛛 🚍          |  |
| RAM type:                           |  |
| М4К                                 |  |
| Buffer acquisition mode:            |  |
| Circular:      Fre trigger position |  |
|                                     |  |
| O Segmented: 128 1 bit segments     |  |
| Trigger                             |  |
| Trigger levels: Nodes allocated:    |  |
| 1 • Auto C Manual:                  |  |
|                                     |  |
| Trigger in:                         |  |
| Source:                             |  |
| Pattern: Don't Care                 |  |
|                                     |  |
| Trigger out:                        |  |
| Target:                             |  |
| Lough Active High                   |  |
|                                     |  |
| Latency delay:                      |  |
|                                     |  |
|                                     |  |

3. In the Named box enter \*clk\* and click List (see Figure 17).

| amed: *clk*                                                 | Filter:     | ignalTa      | ap II: pre-sy | nthesis 💌      | Customize           | List          | 0K.    |
|-------------------------------------------------------------|-------------|--------------|---------------|----------------|---------------------|---------------|--------|
| ook in: Iddr                                                |             |              |               | <b>•</b>       | Include subentities | Stop 🔨        | Cancel |
| odes Found:                                                 |             |              |               | Selected Nodes | :                   |               |        |
| Name                                                        | Assignments |              |               | Name           |                     | Assignments T |        |
| <pre>Description ====================================</pre> | Unassigned  |              |               |                |                     |               |        |
| stratix_dqs_ref_clk                                         | Unassigned  |              |               |                |                     |               |        |
| test_auk_ddr_dll:dll clk                                    | Unassigned  | (            |               |                |                     |               |        |
| altddio_out:dqs_ref_clk_out_plach                           | Unassigned  | (            |               |                |                     |               |        |
| ■ altddio_out:dqs_ref_clk_out_plaset                        | Unassigned  | (            |               |                |                     |               |        |
| altddio_out:dqs_ref_clk_out_pld                             | Unassigned  | (            |               |                |                     |               |        |
| altddio_out:dqs_ref_clk_out_pld                             | Unassigned  | (            |               |                |                     |               |        |
| Paltddio_out:dqs_ref_clk_out_pld                            | Unassigned  | (            |               |                |                     |               |        |
| ▶ altddio_out:dqs_ref_clk_out_p d                           | Unassigned  | (            | >>            |                |                     |               |        |
| altddio_out:dqs_ref_clk_out_pld                             | Unassigned  | (            |               |                |                     |               |        |
| altddio_out:dqs_ref_clk_out_pld                             | Unassigned  | (            | <             |                |                     |               |        |
| altddio_out:dqs_ref_clk_out_plmux                           | Unassigned  | (            |               |                |                     |               |        |
| altddio_out:dqs_ref_clk_out_ploe                            | Unassigned  | (            |               |                |                     |               |        |
| altddio_out:dqs_ref_clk_out_plo                             | Unassigned  | (            |               |                |                     |               |        |
|                                                             | Unassigned  | (            |               |                |                     |               |        |
| ▶ altddio_out:dqs_ref_clk_out_p o                           | Unassigned  | (            |               |                |                     |               |        |
| test_example_driver:driver <u> clk</u>                      | Unassigned  |              |               |                |                     |               |        |
| ddr_pll_stratix:g_stratixpll_ddr_pll                        | Unassigned  | (            |               |                |                     |               |        |
| 🖻 test test ddr. sdramicik                                  | Unassigned  | - ( <b>-</b> |               |                |                     |               |        |

- Choose test\_example\_driver:driver|clk in the Nodes Found list and click > to add to the Selected Nodes list.
- 5. Click OK.
- 6. In the Signal Configuration window, choose the following settings:
  - In the **Sample depth** box choose **512**
  - In the **RAM type** box choose **M-RAM**
  - In Buffer acquisition mode select Circular: Center trigger position
- 7. Choose Add nodes (Edit menu).
- Do not add any DDR SDRAM interface signals (DQ or DQS), because the additional logic, which the SignalTap II logic analyzer adds, adversely affects your timings.

8. In the Named box enter \*local\* and click List (see Figure 18).

Figure 18. Add SignalTap II Nodes

| de Finder                                 |                  |               |                 |                     |                |                |
|-------------------------------------------|------------------|---------------|-----------------|---------------------|----------------|----------------|
| amed:  *local*                            | Filter: SignalTa | ap II: pre-sy | nthesis 💌       | Customize           | List           | 0K.            |
| ook in: IS_PCI_PRO_DDR_Build              |                  |               | ▼               | Include subentities | Stop Start nod | e search incel |
| odes Found:                               |                  |               | Selected Nodes: |                     |                |                |
| Name                                      | Assignments 🔺    |               | Name            |                     | Assignments T  |                |
| example_driver:driverllocal_bank_a        | Unassigned       |               |                 |                     |                |                |
| example_driver:driverllocal_bank_a        | Unassigned       |               |                 |                     |                |                |
| example_driver:driverllocal_bank_a        | Unassigned       |               |                 |                     |                |                |
| <pre>example_driver:driverllocal_be</pre> | Unassigned       |               |                 |                     |                |                |
| example_driver:driverllocal_be[0]         | Unassigned       |               |                 |                     |                |                |
| example_driver:driver local_be[1]         | Unassigned       |               |                 |                     |                |                |
| example_driver:driver local_be[2]         | Unassigned       |               |                 |                     |                |                |
| example_driver:driver[local_be[3]         | Unassigned       |               |                 |                     |                |                |
| example_driver:driver local_be[4]         | Unassigned       | >>            |                 |                     |                |                |
| example_driver:driverllocal_be[5]         | Unassigned       |               |                 |                     |                |                |
| example_driver:driver local_be[6]         | Unassigned       | <             |                 |                     |                |                |
| example_driver:driver local_be[7]         | Unassigned       | 11            |                 |                     |                |                |
| example_driver:driver local_be[8]         | Unassigned       |               |                 |                     |                |                |
| example_driver:driver local_be[9]         | Unassigned       |               |                 |                     |                |                |
| example_driver:driver local_be[10]        | Unassigned       |               |                 |                     |                |                |
| example_driver:driver local_be[11]        | Unassigned       |               |                 |                     |                |                |
| example_driver:driver local_be[12]        | Unassigned       |               |                 |                     |                |                |
| example_driver:driver local_be[13]        | Unassigned       |               |                 |                     |                |                |
| example_driver:driverllocal_be[14]        | Unassigned 🗾     |               |                 |                     |                |                |
| (                                         | ► E              |               | •               |                     | Þ              |                |

- 9. Choose the following signals in the **Nodes Found** list and click > to add to the **Selected Nodes** list:
  - example\_driver:driver|local\_rdata
  - example\_driver:driver|local\_rdata\_valid
  - example\_driver:driver|local\_read\_req
  - example\_driver:driver|local\_wdata
  - example\_driver:driver|local\_wdata\_req
  - example\_driver:driver|local\_write\_req
- 10. In the Named box enter \*pnf \* and click List.
- Choose the following signals in the Nodes Found list and click > to add to the Selected Nodes list:
  - pnf
  - pnf\_per\_byte
- 12. In the Named box enter \*test\_complete\* and click List.

- Choose the test\_complete signal in the Nodes Found list and click > to add to the Selected Nodes list.
- 14. Click **OK** in the Node Finder window.
- 15. To reduce the SignalTap logic size, turn off **Trigger Enable** on the following signals (see Figure 19):
  - example\_driver:driver|local\_rdata
  - example\_driver:driver|local\_wdata
  - pnf\_per\_byte

#### Figure 19. Trigger Enable

| auto_signattap_0 |       |                             | Lock mode:  | .ock mode: 📄 Allow all changes 💽 |             |                |                |  |  |
|------------------|-------|-----------------------------|-------------|----------------------------------|-------------|----------------|----------------|--|--|
|                  |       | Node                        | Incremental | Debug Port                       | Data Enable | Trigger Enable | Trigger Levels |  |  |
| Туре             | Alias | Name                        | Route       | Out                              | 278/Auto    | 6/Auto         | 1 🔽 Basic 💽    |  |  |
|                  |       | iver:driver local_rdata     | Γ           |                                  |             |                |                |  |  |
| $\odot$          |       | er:driver local_rdata_valid | Γ           | -83                              | V           | J.             |                |  |  |
| $\odot$          |       | iver:driver local_read_req  |             | -83                              | V           | <b>N</b>       |                |  |  |
| ٥                |       | er:driver local_wdata       |             |                                  | <b>N</b>    |                |                |  |  |
| ۲                |       | iver:driver local_write_req |             | -453                             | V           | N.             |                |  |  |
| $\odot$          |       | dr_sdram local_write_req    |             | -83                              | <b>N</b>    | <b>N</b>       |                |  |  |
| •                |       | pnf                         |             | -83                              | V           | ম              |                |  |  |
| $\odot$          |       |                             |             |                                  | <b>v</b>    |                |                |  |  |
| $\odot$          |       | test_complete               |             | -83                              | V           | <b>N</b>       |                |  |  |
|                  |       |                             |             |                                  |             |                |                |  |  |
| 🔊 Da             | ata 🔀 | Setup                       |             |                                  |             |                |                |  |  |

16. Right click on the test\_complete Trigger Levels cell and set to trigger on a **Rising Edge** (see Figure 20).

| Type     Alias     Name     Route     Out     278/Auto     6/Auto     1/r Basic       Image: Solution of the state of the state of the st                                                                                                  | 278/Auto         6/Auto         1 IV         Basic         I           IV         IV         IV         IV         IV           IV         IV         IV         IV         IV           IV         IV         IV         IV         IV           IV         IV         IV         IV         IV           IV         IV         IV         IV         IV           IV         IV         IV         IV         IV           IV         IV         IV         IV         IV           IV         IV         IV         IV         IV           IV         IV         IV         IV         IV           IV         IV         IV         IV         IV           IV         IV         IV         IV         IV           IV         IV         IV         IV         IV         IV                                                                                                    |             |       | Node                        | Incremental | Debug Port | Data Enable | Trigger Enable | Trigger Levels |                     |
|----------------------------------------------------------------------------------------------------|----------------------------------------------------------------------------------------------------|-------------|-------|-----------------------------|-------------|------------|-------------|----------------|----------------|---------------------|
| Image: System         Image: System         Image: S                                                                                                    | マロ         マロ         マロ           200         200         200         200           200         200         200         200         200           200         200         200         200         200         200           200         200         200         200         200         200         200           200         200         200         200         200         200         200         200         200         200         200         200         200         200         200         200         200         200         200         200         200         200         200         200         200         200         200         200         200         200         200         200         200         200         200         200         200         200         200         200         200         200         200         200         200         200         200         200         200         200         200         200         200         200         200         200         200         200         200         200         200         200         200         200         200         200         200         <                                                                                                    | Туре        | Alias | Name                        | Route       | Out        | 278/Auto    | 6/Auto         | 1 🔽 Basic 🖃    | Ī                   |
| Image: construction of the state of the state o                   | 전         지         지           200         지         지         지           200         지         지         지           200         지         지         지           200         지         지         지           200         지         지         지           200         지         지         지           200         지         지         지           200         지         지         지                                                                                                    | ٥           |       | iver:driver local_rdata     |             | -67        | ম           |                |                | 1                   |
| Image: system         Image: system         Image: s                                                                                                    | 지         지         지           지         지         지         지           표         지         지         지           표         지         지         지           표         지         지         지           표         지         지         지           표         지         지         지           표         지         지         지           표         지         지         지           표         지         지         지                                                                                                    | •           |       | er:driver local_rdata_valid |             | -858       | <b>N</b>    | <b>N</b>       |                | 1                   |
| Image: Image:                    |                                                                                                    | $\odot$     |       | iver:driver local_read_req  |             | -858       | <b>N</b>    | <b>N</b>       |                | 1                   |
| with the second second seco                    | 照         지         지           照         지         지         지           照         지         지         지           지         지         지         지           지         지         지         지           지         지         지         지                                                                                                    | $\odot$     |       | er:driver local_wdata       | Γ           |            | <b>N</b>    |                |                | 1                   |
| 🕡dr_sdram local_write_req 🔲 🚳 🔽 🔽                                                                                                    | 照         지         지           照         지         지         지           지         지         지         지           Month Care         South Care         South Care         South Care                                                                                                    | ۲           |       | iver:driver local_write_req | Γ           |            | <b>v</b>    | <u> </u>       |                | 1                   |
|                                                                                                    |                                                                                                    |             |       | dr_sdram local_write_req    |             |            | <b>N</b>    | N N            |                | 1                   |
| 💿 ph 🗌 🖓 🖓 🕅                                                                                                    | Image: Constraint of the second second se | $\odot$     |       | pnf                         |             |            | <b>T</b>    | N              |                | 1                   |
| Image: Book of the second second | Don't Care                                                                                                    | $\odot$     |       |                             |             |            | <b>v</b>    |                |                |                     |
| 💿 🚺 test_complete                                                                                                    | 💹 Don't Care                                                                                                    |             |       | test_complete               |             | -458       |             |                | ک              |                     |
| 1                                                                                                    |                                                                                                    |             |       |                             |             |            |             |                |                | Rising Edge         |
| $\sim$                                                                                                    | C Pailing Edg                                                                                                    |             |       |                             |             |            |             |                |                | High<br>Either Edge |
|                                                                                                    | ✓ Failing Edge<br>✓ Rising Edge<br>1 High<br>X Either Edge                                                                                                    | <b>N</b> D. | da 🗖  |                             |             |            |             |                |                |                     |

#### Figure 20. Rising Edge

- 17. Choose **Save** (File menu), and choose **Yes** to the prompt **Do you** want to enable SignalTap II File stp1.stp for the current project?
- 18. Re-compile the design to add the SignalTap II probes, by choosing **Start Compilation** (Processing menu).
- When compilation is complete, connect your download cable (for example, ByteBlaster<sup>™</sup> II download cable) to the JTAG port on the development board.
- 20. In the SignalTap II logic analyzer in the JTAG Chain Configuration window:
  - In the Hardware list, choose ByteBlasterII [LPT1]
  - In the Device list, choose **EP2C35**
  - In the SOF Manager list, choose <project name>.sof

## Program the Device

To program the device, follow these steps:

1. Click the **Program Device** icon that is next to SOF Manager (see Figure 21).

#### Figure 21. Program Device

| Hardware: | ByteBlasterMV [LPT1]            | Setup      |
|-----------|---------------------------------|------------|
| Device:   | @2: EP1S25/_HARDCOPY_FPGA_PROTO | Scan Chain |
| >> SOF    | Manager: 📥 🛛 test_platform.sof  |            |
|           |                                 |            |
|           |                                 |            |

2. Click **Run Analysis** to run once; click **Autorun Analysis** to run continuously. See Figure 22.

### Figure 22. Analysis

| France Allow                                                                                                    | News                    | 64      | 40       | 20       | 16       | 0        | 10      | 27        | 40    | E4       | 00 |
|----------------------------------------------------------------------------------------------------|-------------------------|---------|----------|----------|----------|----------|---------|-----------|-------|----------|----|
| Type Allas                                                                                                    | Name                    | -04     | -40      |          | -10      | Y        |         |           | 40    | 04       |    |
| <ri></ri>                                                                                                    | sdram local_read_req    |         |          |          |          |          |         |           |       |          |    |
| •                                                                                                    | river local_rdata_valid |         |          |          |          |          |         |           |       |          |    |
| Image: A start and a start a start | ⊞sdram local_rdata      | Daaaaaa |          |          |          | 00000000 |         | 02308     | i654h |          |    |
| 6                                                                                                    | dram local_wdata        |         | 20000000 | 20000000 | 20000000 |          | 0000000 | CC72AD13h |       | 20000000 |    |
| ٠                                                                                                    | dram local_write_req    |         |          |          |          |          |         |           |       |          |    |
| •                                                                                                    | river local_wdata_req   |         |          |          |          | -        |         |           |       |          |    |
| •                                                                                                    | pnf                     |         |          |          |          |          |         |           |       |          |    |
| 6                                                                                                    | ⊞ pnf per bγte          |         |          |          |          |          | Fh      |           |       |          |    |
| •                                                                                                    | test_complete           |         |          |          |          | <u> </u> |         |           |       |          |    |
|                                                                                                    |                         |         |          |          |          |          |         |           |       |          |    |
| <                                                                                                    |                         |         |          |          |          |          |         |           |       |          | >  |
| N Data                                                                                                    | 8 Setun                 | _       |          |          |          |          |         |           |       |          | _  |
|                                                                                                    | - oomp                  |         |          |          |          |          |         |           |       |          |    |
|                                                                                                    |                         |         |          |          |          |          |         |           |       |          |    |
|                                                                                                    |                         |         |          | $\sim$   |          |          |         |           |       |          |    |

Appendix A: Interpret the pnf\_per\_byte Output

Figure 23 shows an example of how to interpret the pnf\_per\_byte output. This example uses a 24-bit wide data bus—three DQS pins and six pnf\_per\_byte signals. The numbers on the rising and falling edges of the DQS signals represent the pnf\_per\_byte[5:0] bus. For example, if pnf\_per\_byte[3] is zero and all other pnf\_per\_byte outputs are high, there is an error on the data clocked by the DQS[0] falling edge.

#### Figure 23. Interpret the pnf\_per\_byte Output

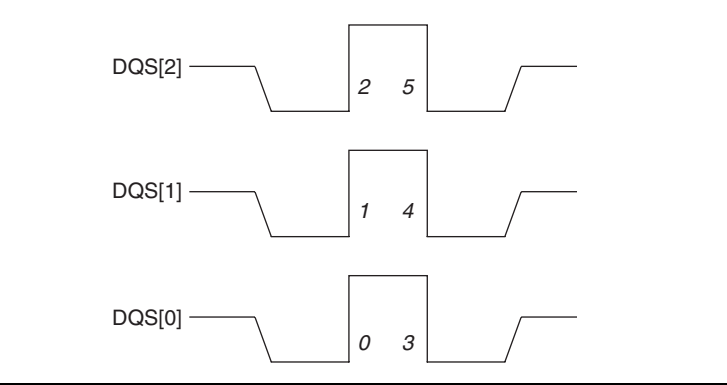

Figure 24 shows example local\_rdata, local\_wdata, and pnf\_per\_byte signals for this example.

The pnf\_per\_byte output is three cycles after local\_rdata.

### Figure 24. Example Signals

| local_rdata_valid |       |   |   |    |    |    |    |    |    |    |     |     |
|-------------------|-------|---|---|----|----|----|----|----|----|----|-----|-----|
| local_rdata       | Error | В | С | D  | E  | F  | G  |    | Н  |    | ( ' | J   |
| local_wdata       | A     | В | С | D  | E  | F  | G  | н  |    | Т  |     | ( J |
| pnf_per_byte      |       |   |   | ЗВ | ЗF | ЗF | ЗF | ЗF | ЗF | ЗF | 3F  |     |

Table 1 shows generally how to interpret any errors on the pnf\_per\_byte signal.

| Table 1. Interpret pnf_per_byte Errors |                                                                                                    |  |  |  |  |  |
|----------------------------------------|----------------------------------------------------------------------------------------------------|--|--|--|--|--|
| Error in Position                      | Interpretation                                                                                         |  |  |  |  |  |
| A                                      | If the postamble logic is too late, you can miss capturing A, by not enabling on time.                 |  |  |  |  |  |
| Н                                      | If the postamble logic is too early, you can miss capturing F; by disabling too soon, you see E twice. |  |  |  |  |  |

# Appendix B. Useful Development Board Information

Table 2 shows a summary of the board level design information for various Altera IP evaluation boards.

| Table 2. Altera Evaluation Boards     Note (1) |       |                           |                              |                              |  |  |  |  |  |  |  |
|------------------------------------------------|-------|---------------------------|------------------------------|------------------------------|--|--|--|--|--|--|--|
| Board                                          | SDRAM | f <sub>MAX</sub><br>(MHz) | FPGA-to-Memory<br>Delay (ps) | Memory-to-FPGA<br>Delay (ps) |  |  |  |  |  |  |  |
| Stratix Memory Demonstration Board 1           | DDR   | 200                       | 1,400                        | 1,400                        |  |  |  |  |  |  |  |
| Stratix PCI Development Board                  | DDR   | 200                       | 1,200                        | 1,200                        |  |  |  |  |  |  |  |
| Stratix PCI High-Speed Development Board       | DDR   | 167                       | 1,200                        | 1,200                        |  |  |  |  |  |  |  |
| Stratix GX Video Development Board             | DDR   | _                         | 1,000                        | 1,000                        |  |  |  |  |  |  |  |
| Stratix II Memory Demonstration Board 1        | DDR   | 200                       | 1,400                        | 1,400                        |  |  |  |  |  |  |  |
| Stratix II Memory Demonstration Board 2        | DDR2  | 267                       | 1,400                        | 1,400                        |  |  |  |  |  |  |  |
| Nios II Development Board, Cyclone II Edition  | DDR   | 167                       | 550                          | 550                          |  |  |  |  |  |  |  |
| Cyclone™ DDR Memory Board                      | DDR   | 133                       | 500                          | 500                          |  |  |  |  |  |  |  |
| Twister DDR-SDRAM Evaluation Kit               | DDR   | 133                       | 500                          | 500                          |  |  |  |  |  |  |  |
| Cyclone II DSP Development Board               | DDR2  | 167                       | 1,400                        | 1,400                        |  |  |  |  |  |  |  |
| Cyclone II PCI Development Board               | DDR2  | 167                       | 700                          | 700                          |  |  |  |  |  |  |  |

Note to Table 2:

 The figures are for operation at room temperature and have not been verified over the full process, voltage, temperature (PVT) range.

# Appendix C. Perform Functional Simulation

The DDR2 SDRAM Controller generates all the controller files with the testbench. The testbench files are located in the *<project name*>\testbench directory.

The Verilog HDL testbench (*<variation name>\_sim\_tb.v*) requires the modifications to match to your particular memory model. To simulate the design, follow these steps:

- Download the simulation model of the memory type that you selected in the DDR2 SDRAM Controller - Parametrize window into the *<project name>*\testbench directory.
- 2. Copy any parameter file (if separate from the model) in to the *<project name>*\testbench\modelsim directory.
- 3. Open <variation name>\_sim\_tb.v in a text editor.
- 4. Locate the line generic\_ddr\_sdram\_rtl memory\_0\_0.
- 5. Replace generic\_ddr\_sdram\_rtl with the <modelname>.
- 6. Ensure all signal names match those used in your model.
- 7. Repeat for all memory instances in the testbench.
  - The automatic testbench generation assumes each memory model is a ×8 device—has one DQS per DQ group and each chip is a single ×8 device.

If you have a ×16 device, follow these steps to ensure the testbench DQ, DQS, and DM signals match the model, otherwise go to "Increase the Example Driver Address Range" on page 12.

- 1. Check the if def statements within the parameters file and add the appropriate define statements to the top of the memory model. For example, for Micron models set the speed grade and number of DQ to DQS pins.
- 2. Start the ModelSim simulator and change directory to the **\testbench\modelsim**.
- 3. Type the following commands

set memory\_model <model name>
source <variation\_name>\_ddr\_sdram\_vsim.tcl

For example to use two Micron MT47H16M16BG -5E ×16 DDR devices to make a 32-bit DDR SDRAM interface, follow these steps:

- 1. In the DDR SDRAM IP Toolbench, select **Micron MT47H16M16BG -5E** in the **Presets:** list.
  - If the memory model is not available, add the model to the **memory\_types.dat** file in the *<DDR installation directory>*\**ddr\_ddr2\_sdram-v#**\**constraints** directory.
- 2. Click the Memory tab and select 32 for the Data bus width.
- 3. Click Finish.
- 4. In IP Toolbench, click **Set Up Simulation** and turn on generation for a Verilog HDL simulation model.
- 5. Click Finish.
- 6. In IP Toolbench, click **Generate** to generate the custom MegaCore variation.
- 7. Download the **MT47H16M16BG -5E** Verilog HDL model from the Micron website.
- 8. Extract the **ddr.v** model to the *<project name >*\testbench directory.
- 9. Rename the **ddr\_parameters.vh** file to **ddr\_parameters.v** and move it to the *<project name>*\testbench\modelsim directory.
- 10. Open *<variation name>\_sim\_tb.v* in a text editor.
- The IP Toolbench-generated testbench creates 4 × 8 devices. However, the DDR memory model is a ×16, so you require a 2 × 16 memory model instantiation. Locate the following line:

generic\_ddr\_sdram\_rtl memory\_0\_0 (

12. Replace generic\_ddr\_sdram\_rtl with the model name, for example ddr eg.

ddr memory\_0\_0 (

- 13. Repeat for memory\_0\_2.
- 14. Delete the instance memory\_0\_1 and memory\_0\_3 as these are not required.

15. Change the width of DQ, DQS, and DM to correctly match the model. For example change the following code:

```
//generic ddr sdram rtl memory 0 0(
                  (mem_dq[8* (0+1) - 1 : 8 * 0]),
11
          .Dq
                  (mem_dqs[0]),
11
          .Dqs
11
          .Addr
                  (a_delayed[11: 0]),
11
          .Ba
                  (ba_delayed),
11
          .Clk
                  (clk_to_ram),
11
          .Clk_n (clk_to_ram_n),
          .Cke
                  (cke delayed[0]),
11
11
                  (cs_n_delayed[0]),
          .Cs n
11
          .Ras_n (ras_n_delayed),
11
          .Cas_n (cas_n_delayed),
11
          .We_n
                  (we_n_delayed),
11
          .Dm
                  (dm_delayed[0])
11
      );
```

To the following code:

```
ddr2 memory_0_0 (
            (mem_dq[15:0]),//Updated
     .Dq
     .Dqs
            (mem_dqs[1:0]), //Updated
     .Addr
            (a_delayed[11: 0]),
    .Ba
            (ba_delayed),
    .Clk
            (clk_to_ram),
     .Clk_n (clk_to_ram_n),
            (cke delayed[0]),
    .Cke
    .Cs_n (cs_n_delayed[0]),
    .Ras_n (ras_n_delayed),
    .Cas n (cas n delayed),
     .We_n (we_n_delayed),
     .Dm
            (dm_delayed[1:0])
                                //Updated
);
```

and:

```
ddr2 memory_0_2 (
   .Dq
          (mem_dq[31:16]),//Updated
     .Dqs
            (mem_dqs[3:2]),//Updated
     .Addr
            (a_delayed[11: 0]),
     .Ba
            (ba_delayed),
     .Clk
            (clk to ram),
     .Clk_n (clk_to_ram_n),
     .Cke
            (cke_delayed[0]),
     .Cs_n (cs_n_delayed[0]),
     .Ras_n (ras_n_delayed),
     .Cas_n (cas_n_delayed),
     .We_n (we_n_delayed),
     .Dm
            (dm_delayed[3:2])//Updated
);
```

16. Save the testbench.

17. Open the DDR model and set the following define statements:

`define sg5E `define x16

These statements ensure the model is behaving as a  $\times 16$  device with the correct speed grade.

- Start the ModelSim simulator and change directory to the <project>\testbench\modelsim directory.
- 19. At the command prompt type the following command:
- set memory\_model ddr
- On the Tools menu, click Execute Macro and select *<variation* name>\_ddr\_sdram\_vsim.tcl.

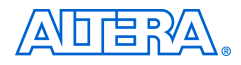

101 Innovation Drive San Jose, CA 95134 (408) 544-7000 www.altera.com Applications Hotline: (800) 800-EPLD Literature Services: literature@altera.com Copyright © 2006 Altera Corporation. All rights reserved. Altera, The Programmable Solutions Company, the stylized Altera logo, specific device designations, and all other words and logos that are identified as trademarks and/or service marks are, unless noted otherwise, the trademarks and service marks of Altera Corporation in the U.S. and other countries. All other product or service names are the property of their respective holders. Altera products are protected under numerous U.S. and foreign patents and pending applications, maskwork rights, and copyrights. Altera warrants performance of its semiconductor products to current specifications in accordance with Altera's standard warranty, but reserves the right to make change es to any products and services at any time without notice. Altera assumes no responsibility or liability

arising out of the application or use of any information, product, or service described herein except as expressly agreed to in writing by Altera Corporation. Altera customers are advised to obtain the latest version of device specifications before relying on any published information and before placing orders for products or services.

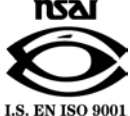